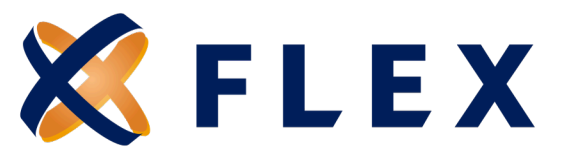

# **Employer Registration Guide**

How to register on the Flex COBRA Employer Portal

**Getting started:** If you are a new Employer contact, you will receive an email from your Implementation Specialist with a registration code and instructions on how to log in.

# Step 1:

Navigate to **www.myflexcobra.com** and click **LOGIN**.

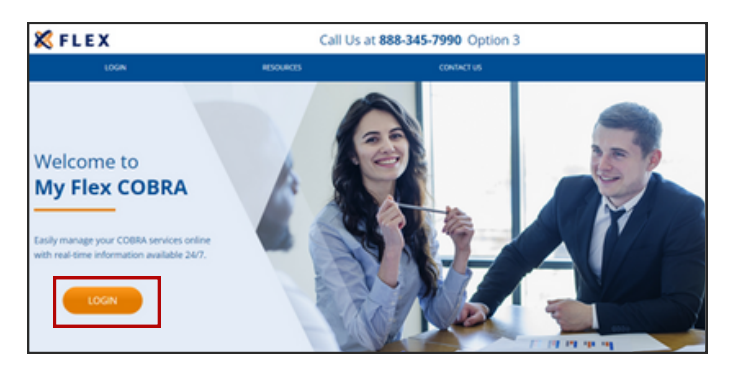

# Step 3:

Enter your registration code and company's Employer Identification (Tax ID) Number when prompted. Then, click **SUBMIT REGISTRATION**.

| INDER USER      S. RECONTINUED INFO     C. LECORE ADREEMENT     S. OREARE ACCOUNT | New Registration                                                                                                    |                                                                                                    |                                                                                                    |
|-----------------------------------------------------------------------------------|----------------------------------------------------------------------------------------------------|----------------------------------------------------------------------------------------------------|----------------------------------------------------------------------------------------------------|
|                                                                                   | In order to register you will need the registration code assigned to you. If you are eligible a lefter was sent to you via the United States Pustal<br>Service 8.                                                  |                                                                                                    |                                                                                                    |
|                                                                                   | Registration Code                                                                                                    |                                                                                                    | Company 0                                                                                                    |
|                                                                                   | vb4aJqD2                                                                                                    | ×                                                                                                    | Flexible Benefit Service LLC                                                                                                    |
|                                                                                   | Required                                                                                                    |                                                                                                    |                                                                                                    |
|                                                                                   | Employer Identification Number                                                                                                    |                                                                                                    |                                                                                                    |
|                                                                                   | 11-111111                                                                                                    |                                                                                                    |                                                                                                    |
|                                                                                   | Repired                                                                                                    |                                                                                                    |                                                                                                    |
|                                                                                   | By entering the information requested above and by to<br>the neglectuation code you entered on the previous page<br>confidential and may be subject to protection under the<br>authorized to aid to solve an other | intrinuing this registration process, you can'tly<br>is or a person legally authorized to act on below<br>is law, including the Health Insurance Portabilit<br>doe volfault that are factor use of this website | That you are the named addresses of the letter which provided you will<br>of of the name addresses. Information contained in this underlar is<br>y and Accountability Art (1979A). If you are not the named addresses<br>is drivin problem for draw which it was to intrinsic or information. |

# Step 2:

Next, select NEW USER REGISTRATION.

| Sign In Username Forgot your username or password? | New to<br>Flexible Benefit Service LLC? |
|----------------------------------------------------|-----------------------------------------|

# Step 4:

Accept the Terms and Conditions and click **SUBMIT.** 

| REW USER     REGISTRATION INFO     2. LICENSE AGREEMENT     3. CREATE ACCOUNT | New User License Agreement<br>RUSE RICO INSURED CARRENT CONTRACTOR CONTRACTS TO RECORD OF THE APPLICATION and herein and warding purchase the<br>Application. In the approximations and in an Philosy Philosy Bearson Suff and Suff Archites Reader States LLC.                                                      |  |
|-------------------------------------------------------------------------------|----------------------------------------------------------------------------------------------------|--|
|                                                                               | NEW Application User Agreement 😝 man                                                                                                    |  |
|                                                                               | APPLICATION USER AGREEMENT                                                                                                    |  |
|                                                                               | PLEASE READ THIS USER AGREEMENT CAREFULLY. It governs your access to and use of this software application and the<br>services and materials provided on it (collectively, 'Application').                                                                                                    |  |
|                                                                               | BY SELECTING "LACOFPT" OR BY ACCESSING THE APPLICATION, YOU AGREE TO THE TERMS, CONDITIONS AND LIMITATIONS OF THIS AGREEMENT, IF YOU DO NOT AGREE TO BE BOUND BY ALL OF THE TERMS, CONDITIONS AND *                                                                                                    |  |
|                                                                               | <ul> <li>I Accept<br/>In succession sectors on environment of any sector volumer to the trans, constrained unstatione or thes<br/>addresses if you do not index to be accept that or these trans, constrained unstation or thes addresses to owner<br/>index cause as used or the any sector or<br/>means</li> </ul> |  |

# Questions? Call us at 888-345-7990, Option 3

8770 W. Bryn Mawr, Suite 1290W, Chicago, IL 60631

www.myflexcobra.com

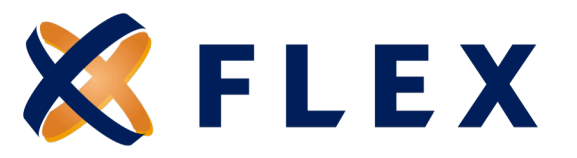

# Step 5:

Next, you'll create and confirm your username and password.

**Usernames**: Your username can be the same as your email address. Usernames must be at least six characters long and contain alpha-numeric and special characters.

**Passwords**: Passwords must be at least eight characters long and include at least one number and one special character. Passwords cannot have more than two identical consecutive characters.

Once you've entered your username and password, click **SUBMIT & CREATE ACCOUNT**.

| 🗶 FLEX                                                                                |                                                                                       |
|---------------------------------------------------------------------------------------|---------------------------------------------------------------------------------------|
| NEW USER     Not distriction who     Ucensit contraction who     S create contraction | Portal Username and Password Plaste doces a Username and Password to access the site. |
|                                                                                       | Email Address                                                                         |
|                                                                                       | Damane 0 Pagend                                                                       |
|                                                                                       | New Passand 0                                                                         |
|                                                                                       | Confere Passaved                                                                      |
|                                                                                       |                                                                                       |

#### Step 6:

Once your account has been created, you will be directed to **Enter Login Information**. Enter the username and password you just created and click **Log In**.

| Password |     |
|----------|-----|
|          | ••• |

#### Step 7:

Upon confirmation of your login credentials, you will be asked to verify your email. Enter your email address and click **Send Validation Code**.

| Email Validation                                              |                                 |
|---------------------------------------------------------------|---------------------------------|
| In order to login you will need to verify your email address. | × Cancel ✓ Send Validation Code |

# Questions? Call us at 888-345-7990, Option 3

8770 W. Bryn Mawr, Suite 1290W, Chicago, IL 60631

www.myflecobra.com

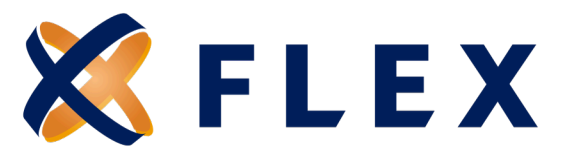

# Step 8:

You will receive an email from **<u>no-replyemyhealthpayment.com</u>** to verify your email. If you do not receive this email, please check your junk/spam folder and/or email setting to ensure this email address is not blocked.

Click the **<u>Validate Email</u>** link from your email. You will be directed to the Flex COBRA website, then click **NEXT**.

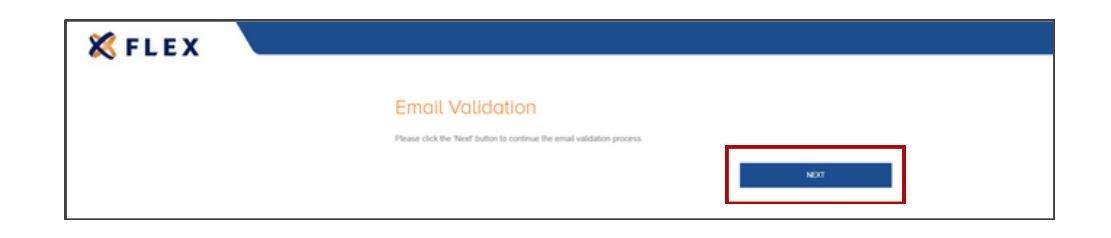

#### Congratulations! You have completed your registration.

For any future logins, go to **www.myflexcobra.com** and click **LOGIN**. A new window will open. From here, click on **EMPLOYER LOGIN** and enter your username and password to access your account.

| 🗶 FLEX |                                                                     |                                                                              |
|--------|---------------------------------------------------------------------|------------------------------------------------------------------------------|
|        | Username Forgot your sciencianie or passierdor(? NCXT   Remember Me | New to<br>Flexible Benefit Service LLC?<br>New USER RECESSIONCOM<br>Employer |

# Questions? Call us at 888-345-7990, Option 3